## How to Add a Direct Deposit Account

|                                                                           | mepage) Em                | ployee Self Ser                  | rvice> (T | ile)                    | Payroll and Compensation> (Link) Direct Deposit                                                                  |  |  |  |
|---------------------------------------------------------------------------|---------------------------|----------------------------------|-----------|-------------------------|----------------------------------------------------------------------------------------------------|--|--|--|
|                                                                           | Pa                        | Payroll and Compensation         |           | C Employee Self Service |                                                                                                    |  |  |  |
| Direct Depo                                                               | sit                       |                                  | -         | _                       | Direct Deposit                                                                                                   |  |  |  |
| Arturo Espinoza<br>Review, add or update your direct deposit information. |                           |                                  |           | 1.<br>2.                | Adding an Account<br>Click on Add Account<br>Enter information:                                                  |  |  |  |
| )irect Deposit<br>Account<br>Type                                         | Details<br>Routing Number | mber Account Number Deposit Type |           | 2                       | <ul> <li>Account Number</li> <li>Deposit Type: Select Balance</li> <li>Amount or Percent: Leave Blank</li> </ul> |  |  |  |

| type     | Amount or Percent: Leave Blank                                      |
|----------|---------------------------------------------------------------------|
| Checking | Deposit Order: 999                                                  |
| $\frown$ | 3. Select Acknowledge the terms of using Direct Deposit.            |
|          | 4. Read the Direct Deposit Acknowledgement and select Accept.       |
|          | 5. Click <b>Submit:</b> Button will activate after acknowledgement. |

|                           |                        |                         | 6. To confirm submission, select <b>OK</b> .                                                                   |  |  |  |  |  |
|---------------------------|------------------------|-------------------------|----------------------------------------------------------------------------------------------------|--|--|--|--|--|
| Dir<br>Ad                 | ect Deposit            |                         |                                                                                                    |  |  |  |  |  |
| Artı                      | iro Espinoza           |                         | Direct Deposit Acknowledgement                                                                                 |  |  |  |  |  |
| Your Bank Information     |                        |                         | Direct Deposit Acknowledgement                                                                                 |  |  |  |  |  |
| Routing Number 111000025  |                        | 111000025               | By clicking the <b>Submit</b> button, I hereby authorize, understand, and agree t <b>all</b> of the following: |  |  |  |  |  |
| Distribution Instructions |                        |                         | I am solely responsible for the accuracy of the submitted data.                                                |  |  |  |  |  |
| (2                        | Account Number         | 654987221               | Accept Decline                                                                                                 |  |  |  |  |  |
|                           | Retype Account Number  | 654987221               |                                                                                                    |  |  |  |  |  |
|                           | *Account Type          | Checking                | <b>`</b>                                                                                                    |  |  |  |  |  |
|                           | *Deposit Type          | Balance of Net Pay      | ▼                                                                                                    |  |  |  |  |  |
|                           | Amount or Percent      |                         |                                                                                                    |  |  |  |  |  |
|                           | *Deposit Order         | 999 (Example: 1 = First | t Account Processed)                                                                                           |  |  |  |  |  |
|                           | Submit 5               | Acknowle                | /ledge the terms of using Direct Deposit                                                                       |  |  |  |  |  |
| * R                       | equired Field          | <b>Direct Deposi</b>    | sit                                                                                                    |  |  |  |  |  |
| Re                        | turn to Direct Deposit |                         | onfirmation                                                                                                    |  |  |  |  |  |
|                           |                        | OK However,             | mit was successful.<br>r, due to timing, your change may not be reflected on the next paycheck.                |  |  |  |  |  |

## **Adding Multiple Accounts**

| Your Bank Information                                  |                  |             |                                                                                                    |                                                                                    |                     |                                    |                                             |               |
|--------------------------------------------------------|------------------|-------------|----------------------------------------------------------------------------------------------------|------------------------------------------------------------------------------------|---------------------|------------------------------------|---------------------------------------------|---------------|
| Routing Number 111000025 View C                        |                  |             |                                                                                                    | Check Example                                                                      |                     |                                    |                                             |               |
| Distribution Instructions                              |                  | G           |                                                                                                    |                                                                                    |                     |                                    |                                             |               |
| Account Number                                         | 654987221        | Y           |                                                                                                    | 0                                                                                  |                     |                                    |                                             |               |
| Retype Account Number 654987221                        |                  |             | "Deposit Type" with "Deposit Order" equal to 999.                                                                         |                                                                                    |                     |                                    |                                             |               |
| *Account Type Checking ~                               |                  |             | 7. Deposit Type: Select Percent or Amount from the drop down                                                              |                                                                                    |                     |                                    |                                             |               |
| *Deposit Type Percent 🗸                                |                  |             |                                                                                                    | <ul> <li>menu.</li> <li>Amount: Enter dollar amount (EX: \$250).</li> </ul>        |                     |                                    |                                             |               |
| Amount or Percent 50                                   |                  |             |                                                                                                    | • <b>Percent:</b> Enter percentage (EX: 50).                                       |                     |                                    |                                             |               |
| *Deposit Order 1 (Example: 1 = First Account Pi        |                  |             | 8. <b>Deposit Order:</b> Enter the number sequence that direct deposit should process. Deposits will process in numerical |                                                                                    |                     |                                    |                                             |               |
| Submit Acknowledge the te                              |                  |             |                                                                                                    | order.<br>9. <b>Example:</b> 50% of the pay will go first to the account that      |                     |                                    |                                             |               |
| * Required Field                                       |                  |             |                                                                                                    | was selected as t<br>will go to the dep                                            | he firs<br>bosit oi | t deposit order<br>rder that was s | r. The remaining am<br>elected as the secor | ount<br>nd or |
| Direct Deposit                                         |                  |             |                                                                                                    | as Deposit Order 999.                                                              |                     |                                    |                                             |               |
| Arturo Espinoza                                        |                  |             |                                                                                                    | Note: You can have up to three accounts listed under your direct deposit accounts. |                     |                                    |                                             |               |
| Review, add or update your direct deposit information. |                  |             |                                                                                                    |                                                                                    |                     |                                    |                                             |               |
| Direct Deposit Details                                 |                  |             |                                                                                                    |                                                                                    |                     | 9                                  |                                             |               |
| Account<br>Type Routing                                | Number Account N | lumber De   | eposit 1                                                                                                    | Type Amount or<br>Percent                                                          | Deposit<br>Order    | Edit                               | Remove                                      |               |
| Checking 11100002                                      | 5 XXXXX722       | Pe          | ercent                                                                                                    | 50.00%                                                                             | 1                   | 0                                  | 谊                                           |               |
| Checking 11100002                                      | 8 XXXXX000       | 01 Ba<br>Ne | llance o<br>et Pay                                                                                                    | of                                                                                 | 999                 | 0                                  | Û                                           |               |
| Add Account                                            |                  |             |                                                                                                    |                                                                                    |                     |                                    |                                             |               |

\*\*If you are expecting a Reimbursement or a Cash Advance contact the Helpdesk and provide the deposit number where the Reimbursement or Cash Amount should go.

**PeopleSoft Tip** 

 PeopleSoft will only allow you to make changes in one session every 24 hours